## Machtiging aanvragen

- 1. Open een webbrowser.
- 2. Navigeer naar https://centaurus2020.vlaanderen.be/
- 3. In het menu, klik rechts bovenaan op Aanmelden
- 4. Kies de gewenste aanmeldmethode en volg de stappen.
- 5. Eens aangemeld, klik bovenaan in het menu op **Machtigingen** en vervolgens op **Aanvraag Machtigingen.**
- 6. Selecteer de vergunning waarvoor u een machtiging wil aanvragen door op het vergrootglas icoon te klikken.
- 7. Vul het formulier in:
  - a. Stap 1: Algemeen
    - i. Kies de Gewenste startdatum
    - ii. Kies de Gemeente waarvoor u een machtiging wilt aanvragen.Duidt de gemeente aan en klik op Selecteren.

Indien de gemeente **Acceptatiecriteria** voor machtigingen heeft gedefinieerd, zal u deze zien verschijnen.

- iii. Klik op Volgende
- b. Stap 2: Voertuigidentificatienummers
  - i. Klik op de knop Voertuigidentificatienummer koppelen

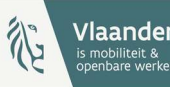

- ii. Selecteer de voertuigidentificatienummers die een machtiging dienen te verkrijgen
- c. Stap 3: Tarifering
  - i. Indien de gekozen Gemeente in stap 1 vaste tarieven heeft opgelegd, zullen deze tarieven ingeladen zijn en niet aanpasbaar.
    Indien er geen vaste tarieven zijn opgelegd, kunnen er vrij tarieven toegevoegd worden.
    - 1. Klik op Tarief toevoegen
    - 2. Vul het formulier in.
      - a. Selecteer een beschikbare Volgletter.
      - b. Vul een **Omschrijving** van het tarief in en de tariefinformatie hieromtrent
      - c. Klik op Indienen om het tarief toe te voegen.
  - ii. Klik op Volgende.
- d. Stap 4: Opmerkingen
  - Indien bijkomende opmerkingen dienen ingevuld te worden, vul deze aan bij
     Extra Opmerkingen 1, Extra Opmerkingen 2 en Extra Opmerkingen 3
- e. Klik op Indienen

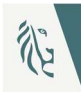